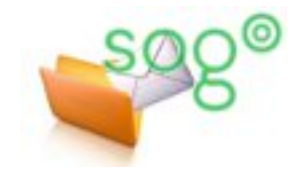

## COMMENT GÉRER LES ACCUSÉS DE RÉCEPTION DANS SOGO ?

## INTRODUCTION

Cette fiche pratique décrit les manipulations à faire dans SOGo pour utiliser les accusés de réception : d'une part pour envoyer avec SOGo un message avec demande d'accusé de réception, et d'autre part pour traiter dans SOGo les accusés de réception dans les messages reçus.

| CHAPUIS Sogo Aline <aline.chapuis 👻=""></aline.chapuis> | <b>a</b> × | Lorsque vous rédigez un message, vous pouvez y<br>inclure une demande automatique d'accusé de       |  |  |  |  |
|---------------------------------------------------------|------------|----------------------------------------------------------------------------------------------------|--|--|--|--|
| Destinataire                                            | cc         | réception.                                                                                          |  |  |  |  |
| Ajouter un destinataire                                 | BCC        | Pour cela, cliquez sur le menu complémentaire (‡) de la zone d'en-tête, puis cliquez sur "Accusé de |  |  |  |  |
| Sujet *                                                 |            | réception". La ligne s'affiche alors avec une icône de coche.                                       |  |  |  |  |
| B I U A-<br>≣ :≡ :≡ :≡ :≡ :≡ := :≡ := := := := :=       |            | Accusé de réception                                                                                 |  |  |  |  |
| R∯r Police r Taille r @ Source                          |            | sécurité Vous pouvez supprimez la demande d'accusé de                                               |  |  |  |  |
|                                                         |            | Signer réception en cliquant à nouveau dessus.                                                      |  |  |  |  |
| Aline Chapuis<br>Stagiaire outils collaboratif          |            | Chiffrer                                                                                            |  |  |  |  |
| Site internet : <u>Académie de Lille</u>                | ~          | Priorité                                                                                            |  |  |  |  |
|                                                         | U          | Maximale                                                                                            |  |  |  |  |

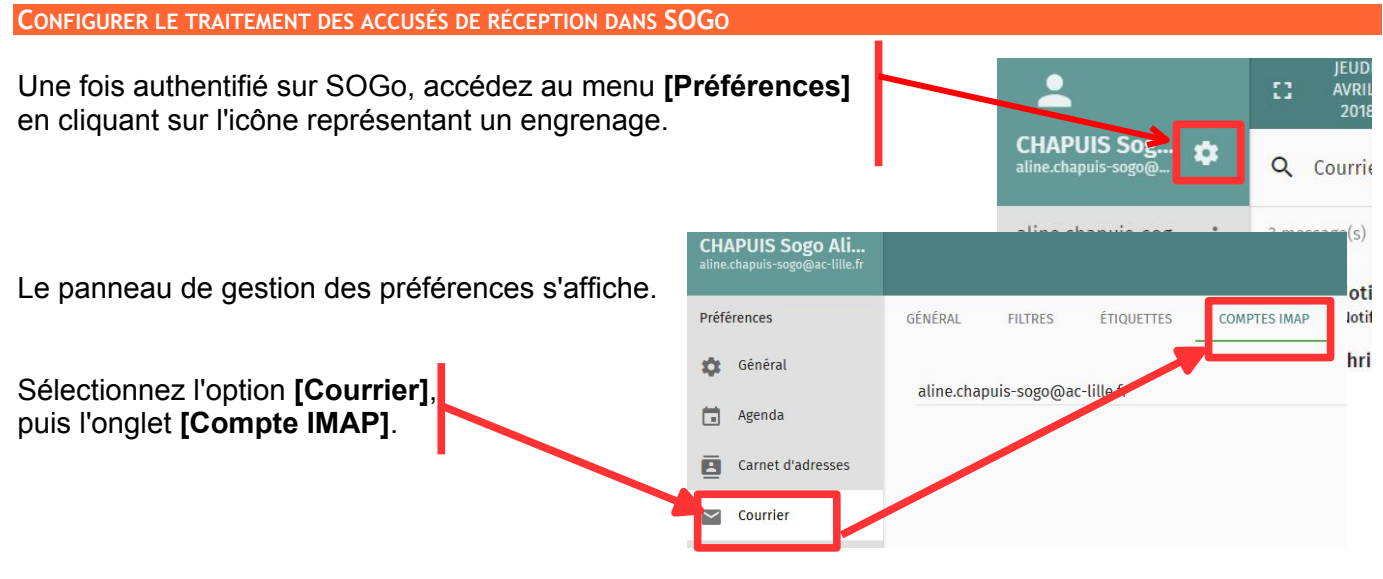

| Cliquez sur l'icône de<br>modification en regard de<br>votre compte (🖍).                                 | GÉNÉRAL<br>aline.chapu            | FILTRES                               | ÉTIQUETTES<br>ille.fr                                                               | COMPTES IMAP                                                                                                   | ABSENCE PROLONGÉE                            |   |
|----------------------------------------------------------------------------------------------------|-----------------------------------|---------------------------------------|-------------------------------------------------------------------------------------|----------------------------------------------------------------------------------------------------|----------------------------------------------|---|
| Dans la page qui s'affiche, faites<br>pour visualiser la partie consacre<br>réception.                   | défiler ve<br>ée aux aco          | ers le bas<br>cusés de                | Lors de la réception<br>Ne jamais<br>Autoriser                                      | on d'une demande d'accusé de ré<br>s envoyer d'accusé de réc<br>les accusés de réception                       | ception<br>ception<br>pour certains messages |   |
| Cocher la case <b>[Autoriser les a pour certains messages]</b> , puis trois catégories, spécifier le com | ccusés d<br>pour chao<br>portemen | e réceptio<br>cune des<br>t souhaité. | N Si je ne suís<br>Ne jamai:<br>Si l'expédite<br>Me dema<br>Dans tous le<br>Me dema | pas dans le destinataire ou en co<br>s envoyer<br>ur est hors de mon domaine<br>inder<br>s autres cas<br>inder | ple du message                               | • |

Trois catégories sont distinguées :

- [Si je ne suis pas dans le destinataire ou en copie du message] : c'est notamment le cas lorsque vous êtes en copie cachée ou lorsque le message a été envoyé à une liste de diffusion dont vous faites partie.
- [Si l'expéditeur est hors de mon domaine] : c'est-à-dire si son adresse de courriel n'est pas en "ac-lille.fr".
- [Dans tous les autres cas].

Pour chaque catégorie, trois comportements différents sont possibles en cas de réception d'un message demandant un accusé de réception :

- [Ne jamais envoyer] : aucun accusé de réception ne sera envoyé pour cette catégorie. Vous n'aurez aucune information à l'écran stipulant que le message demande un accusé de réception.
- [Me demander] : vous disposerez de boutons dans la visualisation du message pour accepter ou refuser l'envoi d'un accusé de réception (voir ci-contre).
- [Toujours envoyer] : SOGo enverra toujours automatiquement un accusé de réception lorsque vous visualiserez dans SOGo un message dans cette catégorie. Vous n'aurez aucune information à l'écran stipulant que le message demandait un accusé de réception ni que vous en avez envoyé un.

| eudi, Décembre 03, 2020 15h01 CET                  | ochaines i                | renconti    | res            |
|----------------------------------------------------|---------------------------|-------------|----------------|
| G2DOC g2doc@ac-lille.fr                            | Destinataire<br>CHAPUIS S | Gogo Aline  |                |
| L'expéditeur demande o<br>Souhaitez-vous le notifi | d'être avisé car<br>er?   | vous avez l | u son message. |
|                                                    |                           | NON         | OUI            |
|                                                    |                           |             |                |

ANNULER

OK

Une fois vos modifications faites, cliquez sur [OK], puis enregistrez les préférences.